# 一. 虚拟网络工具配置说明

注意:

1、在使用虚拟网络工具前,需保证 EG20 网关可以连接到 EMCP 云平台,并且设备已经绑定在对应的账号下, 同时固件版本为 v1.6.6 以上。如果不是,点击固件版本处的更新,如下图所示。

2、确保 PLC 网口与 EG20 网关的 LAN 已连接。

3、保持 EG20 为在线状态,使用虚拟网络工具过程中不要断电。

4、有些电脑系统安全性设置较高,可能屏蔽网线通讯,建议将电脑的防火墙关闭或者安全等级调整到最低。

5、虚拟网络工具连接成功模式下,不支持网关进行读写、升级、创建编辑删除(驱动、变量、报表)、恢复出

厂、导入变量、复制设备、同步配置等操作,仅支持网关重启操作。当断开虚拟网络工具连接后,上述操作会恢复 正常。

6、建议使用 4G 时, 信号强度保持在 70%以上。

备注: 信号强度 70%以上可以稳定运行, 50%-70%能够连接成功但是下载程序时可能报错失败, 50%以下

不建议进行下载操作。

|                 | 1联网云平台                                       | A Charles            |               | 9 设备监控     | - 品 没新地画 🐨 后台を | 2週 ③ 報助 | C #1 <sup>990</sup> |               |
|-----------------|----------------------------------------------|----------------------|---------------|------------|----------------|---------|---------------------|---------------|
| ■ 炎路中心 ^        | < 透回 后台管理 / 设备中心 / EG设备                      | 管理 / 编辑              |               |            |                |         |                     |               |
| 设备管理            | <ol> <li>设备基本信息</li> <li>) 與各基本信息</li> </ol> | <b>驱动管理</b> ③ 克昂管理 ④ | 历史报表管理 ③ 相志管理 |            |                |         |                     | ● 預売          |
| RC BEALDI       | 彩动管理                                         |                      |               |            |                | 网络概况    |                     | 0             |
| 模块管理            | 16-17 El 18                                  |                      |               |            |                |         |                     | ~             |
| • EG设备管理        | <b>亚动会称</b>                                  | 全部通讯ロ ∨ 技家           |               |            | ■ 通讯口配置 ~ + 新增 | SN编号:   |                     |               |
| ◎ 运营中心          | 所展遺讯口 ◆                                      | 能动者称                 | 品牌            | 껲듹         | 操作             | 唐件版本:   | v1.e.e 版本           | 在1.6.6以上      |
| A 账号管理 ·        | R5485                                        | 1000                 | 通用Modbus设备    | Modbus RTU | (4)33   809    | 联网方式:   | 山43% (包             | 括1.6.6)       |
| B3 Horizateta ~ |                                              |                      |               |            |                | 同关状态:   | 在該                  |               |
| く<br>回 短信管理 ~~  |                                              |                      |               |            |                | 网关模式:   | 普遍模式                |               |
| ○ 莆石云密明         |                                              |                      |               |            |                | 管注:     |                     |               |
|                 |                                              |                      |               |            |                | 間内共容量查询 | @ 联网值意意             | 30            |
| 0               |                                              |                      |               |            |                | 同关管理    |                     |               |
| 00 八倍百姓         |                                              |                      |               |            |                | ☆ 重启网关  | ① 同件要新              | <b>曾</b> 移独网关 |
| & API配置         |                                              |                      |               |            |                | ⇔ 恢复出厂  | △ 東线/新电             | 23 更多功能       |
|                 |                                              |                      |               |            |                |         |                     |               |

第一步:使用管理员身份打开【虚拟网络工具】并输入已绑定该 EG 设备的账号密码(账号密码与 EMCP 云平 台账号密码通用)。注意:此账号需要有后台权限并且有 EG 网关管理的权限。

|   |                | × |
|---|----------------|---|
| 0 | ✤ 蓝蜂虚拟网络工具     |   |
|   | 名 请船入账号        |   |
|   | ☐ 请输入密码 ☐ 记住逻码 |   |
|   |                |   |
|   |                |   |

第二步:登录成功后,在需要进行远程下载的设备后方点击【创建连接】,如下图:

| Manny Cocies Services | 搜索           |    |    |         |
|-----------------------|--------------|----|----|---------|
| 设备                    | SN           | 状态 | 备注 | 操作      |
| 200121011029测试        | 200121011029 | 在线 |    | <₽ 创建连接 |
|                       |              |    |    |         |
|                       |              |    |    |         |
|                       |              |    |    |         |
|                       |              |    |    | /       |
|                       |              |    |    |         |
|                       |              |    |    |         |
|                       |              |    |    |         |
|                       |              |    |    |         |
|                       |              |    |    |         |

第三步:弹出配置通讯口,此处选择的是网关的通讯口,下拉框中选择【LAN】,再点击后面的【配置】:

| <b>出蜂</b> 迷拟网络工具 |                      |                              |         |        |
|------------------|----------------------|------------------------------|---------|--------|
| 请输入设备名称/SB       | 搜索                   |                              |         |        |
| 设备               | SN                   | 状态                           | 备注      | 操作     |
| 200121011029测试   | 200121011029         | ##<br>配置通讯口                  | ×       | ₽ 创建连接 |
|                  | 设备名称: 20<br>SN编码: 20 | 00121011029期试<br>00121011029 |         |        |
|                  | 通讯口: L               | AN ~                         | (学) R(云 |        |
|                  |                      | ጉ                            | 拉栏中选择LA | Nロ     |
| 共1条,每页10条        |                      |                              |         |        |

第四步: 在"配置下载接口"弹窗中选择"手动设置 IP",此处设置的是网关 LAN 口的 IP,配置好后点击【保存】,在弹出界面点击【确认】。成功后点击【下一步】。

此步骤中需要将手动设置的 IP 地址与将要进行下载的 PLC 设置为同一网段。子网掩码根据 IP 地址正确填写。 一般此处的子网掩码为 255.255.255.0。例如, PLC 的 IP 地址为 192.168.2.20, 此处的 IP 地址可以设置为 192.168.2.100。

| 设备   | SN    | 状态               |          | 备注     | 操作                  |
|------|-------|------------------|----------|--------|---------------------|
| 测试用  |       | 配置下载接            | ŧ 🗆      | ×      | <₽ 创建连接             |
| 养鱼   |       |                  |          |        | ₽ 创建连接              |
| 培训测试 | 端口:   | LAN              |          |        | € <sup>2</sup> 创建连接 |
|      | 配置方式: | ◯ 自动获取IP         | ● 手动设置IP |        |                     |
|      | IP地址: | 192.168.2.100    |          | ➡网关LAN | JIP地址               |
|      | 子网撞码: | 255. 255. 255. 0 |          |        |                     |
|      |       | 保存               |          | - 1    |                     |
|      |       |                  |          |        |                     |
|      |       |                  |          |        |                     |

#### 第五步:填写要连接的下位机的信息。

根据自己的需求,配置好后,点击开始创建即可。

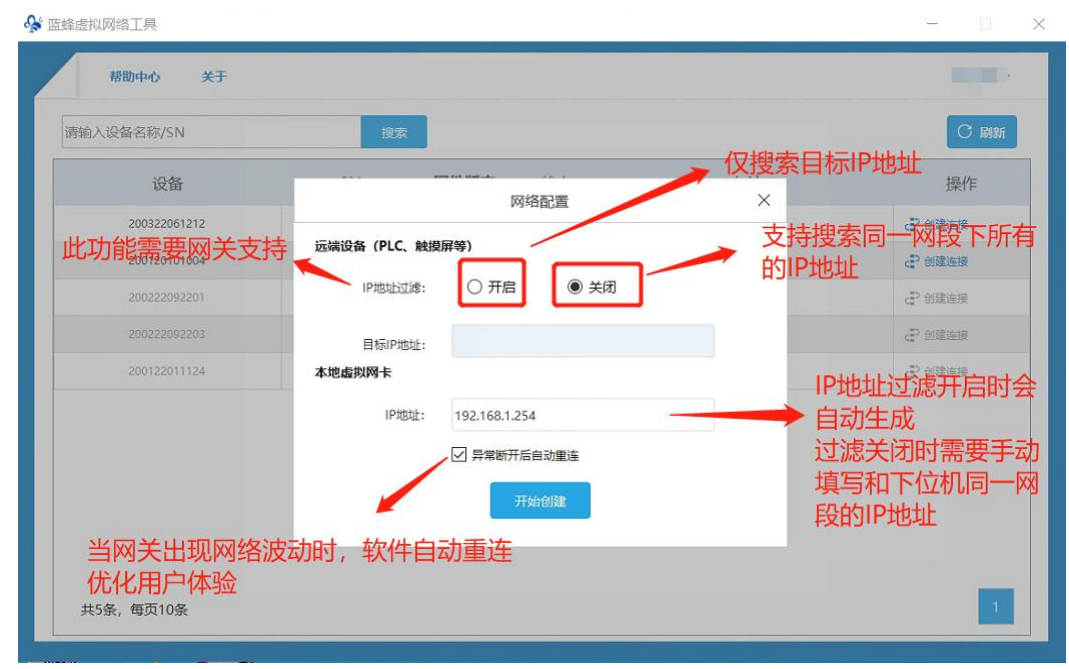

※【IP 地址过滤】功能说明:

此功能需要网关配合,需要将网关升级到 2.4.X 版本以上。

选择【开启】,即需要填写下位机的 IP 地址,此时本地虚拟网卡会根据填写的 IP 地址自动生成一个 IP 地址, 默认即可。网关只会搜索该地址下的设备进行连接。

选择【关闭】,此时不能填写目标 IP 地址,本地虚拟网卡地址需要手动填写,填写和下位机同一网段的任一地 址即可,网关会根据设置的地址自动搜索该网段内所有 IP 地址,即可在下位机软件中实现搜索 IP 地址的功能。

第六步:弹出连接已成功建立,说明网关与虚拟网络工具已经建立连接,此时可以打开下位机软件,对下位机 进行程序下载上传等操作。

| 请输入设备名称/SN    | 搜索           |          |    |                     |
|---------------|--------------|----------|----|---------------------|
| 设备            | SN           | 状态       | 备注 | 操作                  |
| 锅炉监控组态        |              | 连接状态     | ×  | ₽ 创建连接              |
| 单级反渗透+恒压供水系统  |              |          |    | こ? 创建连接             |
| 二次供水机组组态      |              |          |    | ₽ 创建连接              |
| 触控一体机         |              | · ·      |    | ₽ 创建连接              |
| \$7-1200(测试用) |              | 连接已成功建立! |    | c₽ 创建连接             |
| 超纯水处理系统       |              | NETT: A  |    | c₽ 创建连接             |
| 测试 11111      |              | BUTTLESS |    | c₽ 创建连接             |
| 养鱼            |              | 离线       |    | c₽ 创建连接             |
| 培训测试          | 200121011039 | 商线       |    | c <sup>P</sup> 创建连接 |

第七步:当【虚拟网络工具】显示"连接已成功建立"后,不要关闭工具,此时需要保证网关在线,不要断电。 此时可以打开下位机编程软件对下位机进行操作。

当建立成功并有数据通讯时,可以看到远程工具界面中的箭头在流动。

## 二. VNC 连接 MCGS 触摸屏

触摸屏型号为 TPC7022Nt。此触摸屏有 VNC 功能。

第一步:进入触摸屏本地配置界面,查看并设置触摸屏的 IP 地址和 VNC 设置。

触摸屏的 IP 地址为 192.168.2.10。

| 本系统第一度列号为: 312.0003                     | TPC系统设置 |      |       |      |    |    |      |      |     |  |
|-----------------------------------------|---------|------|-------|------|----|----|------|------|-----|--|
| 本系统IP地址: 192 168.2 10                   | 系统      | 背光   |       | 3 A  | 會模 | 时间 |      | 宝明   | 物联系 |  |
| 运行环境已获胜权(0-0)<br>产品编号: 7922233210400140 | 一网络     | 2番   |       |      |    |    | 1    | -    | _   |  |
|                                         | 同卡:     | LAN  |       |      |    | -  | 1    | 2    | 3   |  |
|                                         | DHCP :  | 日息   | 用动态IP | 地址分配 | 視式 | _  | 4    | 5    | 6   |  |
|                                         | IP:     | 192  | 168   | 2    | 10 |    |      |      |     |  |
| 系统塑数设置                                  | 撞码:     | 255  | 255   | 255  |    |    | 7    | 8    | 9   |  |
|                                         | 网关:     |      |       |      |    |    |      |      |     |  |
|                                         | DNS:    |      | 136   | 17   |    |    | Del  |      |     |  |
| 进入运行环境                                  |         | RIST |       |      | 确定 |    |      | Tab  |     |  |
|                                         |         |      |       |      |    |    |      |      |     |  |
| 按住空白处3秒之后进入触摸校准程序                       | 1       | 安住当  | 三白女   | 13利  | 之后 | 进入 | .触摸桂 | 交准程用 | F   |  |

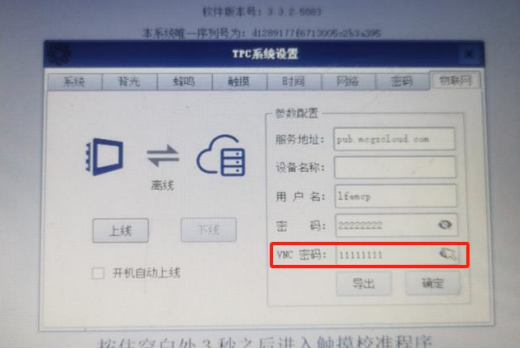

第二步:电脑安装配置 VNC 软件,以 vncviewer 软件为例。

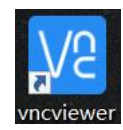

### 新建工程:

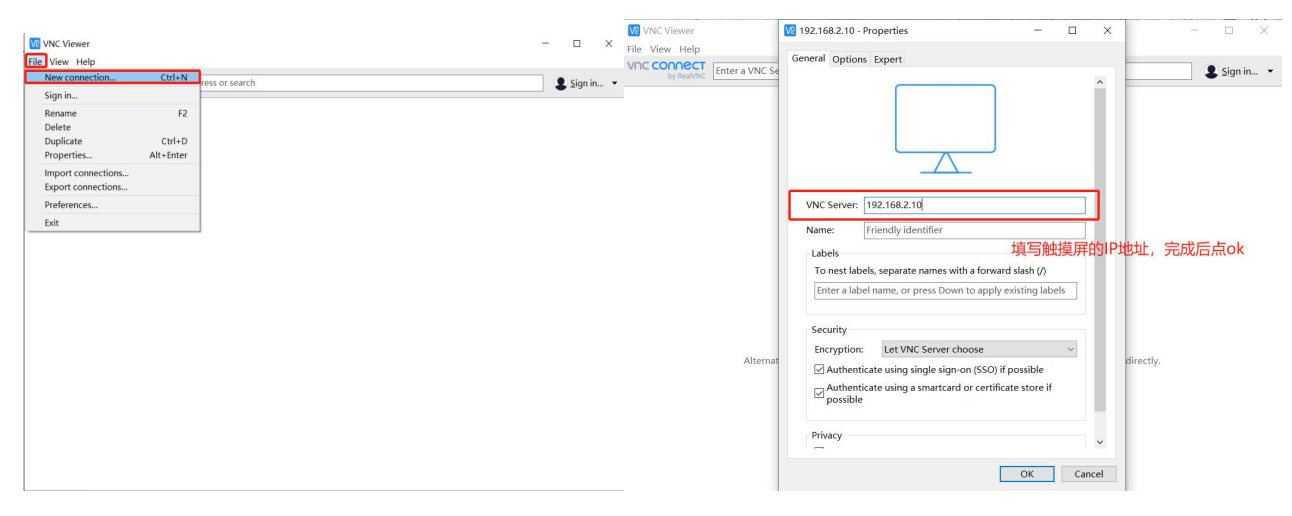

#### 第三步:建立连接

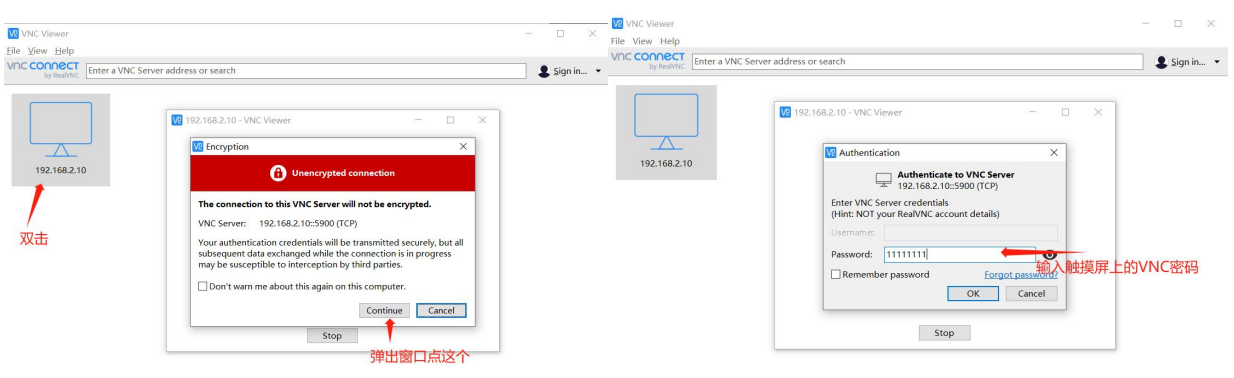

## 成功后就可以打开触摸屏画面并进行点击,触摸屏会同步动作。

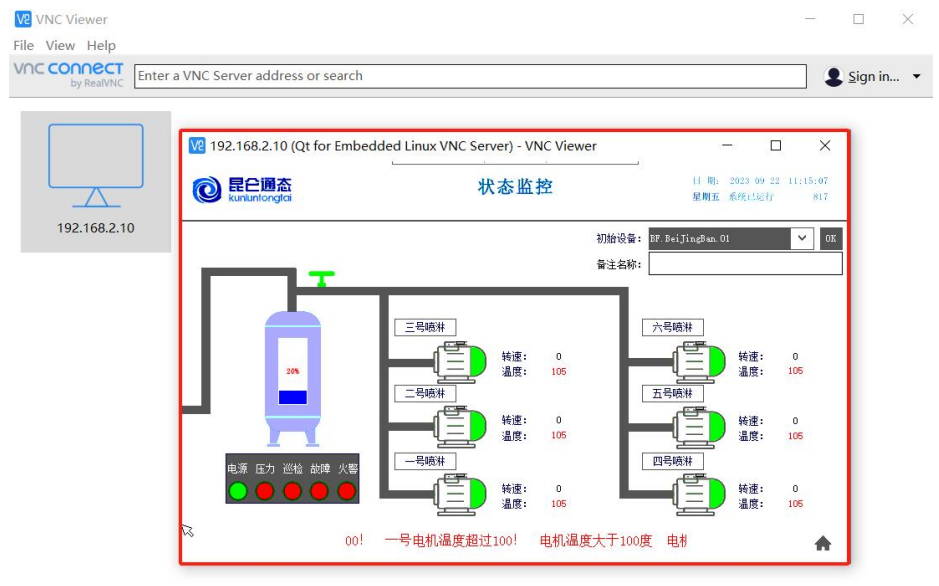